## Vorgehen bei der Korrektur der Überlappungen

Sofern Sie die Überlappungsgeometrien korrigieren möchten, können Sie sich die betroffenen Schläge in der Flächenübersicht ansehen. Überlappungsflächen haben ein farbliches Symbol in der Spalte UEL. Sofern sich der Mauszeiger auf dieses Symbol befindet, werden die Überlappungsgrößen des TS/TS-LE angezeigt. Sollten an einem TS/TS-LE mehrere Überlappungen vorhanden sein, werden auch mehrere Werte absteigend nach Überlappungsgröße angezeigt.

Bedeutung der Symbole in der Flächenbearbeitung:

- Graues Symbol: An dieser Fläche liegt keine Überlappung vor
- Farbig umrandetes Symbol: An dieser Fläche gibt es eine oder mehrere Überlappungen unter 100 m<sup>2</sup>
- Farbig ausgefülltes Symbol: An dieser Fläche gibt es mindestens eine Überlappung ab 100 m<sup>2</sup>
  Ditte führen Gie eine Deneinigung den Überlappung
  - -> Bitte führen Sie eine Bereinigung der Überlappung durch

Die Symbole sind statisch und ändern sich nach einer erfolgten Korrektur der Fläche vorerst nicht.

Auch in der Geometriebearbeitung ist die Flächentabelle ab sofort integriert. Öffnen Sie die Flächentabelle, indem Sie die Schaltfläche "Flächentabelle ausklappen" auf der rechten Seite aktivieren. Auch hier werden Ihnen in der Spalte UEL die entsprechenden Überlappungen angezeigt. Die Angaben können sortiert und per Suchabfrage eingeschränkt dargestellt werden.

Zur Bereinigung der Überlappungen müssen Sie zusätzlich den Layer "Geometrien alle Antragsteller" aktivieren und einen Haken bei Überlappungen Teilschläge bzw. LE-Teilschläge setzen, damit die Überlappungen sichtbar werden. Passen Sie dann die Geometrie über das Werkzeug "Zeichnen" entsprechend an.

Als zusätzliches Hilfsmittel können Sie den Layer "Überschneidungsflächen UEL" aktivieren, um den Stand der Überlappungen zu Ende Mai abzugleichen. Der Inhalt dieses Layers ist ein festgeschriebener Stand zu Ende Mai.

Diese Überlappungskorrekturen können ausschließlich mittels ANDI 2023 unter dem Menüpunkt "Flächenbearbeitung" durchgeführt werden. Anschließend müssen Sie mittels einer erneuten Antragsabgabe die Daten mit den korrigierten Antragsgeometrien online übermitteln, einen Datenbegleitschein zusammen mit der entsprechenden Änderungstabelle ausdrucken und diesen unterschrieben an die zuständige Bewilligungsstelle der LWK Niedersachsen in Uelzen übersenden. Ein Fax ist zulässig.

Sobald der Datenbegleitschein durch die zuständige Bewilligungsstelle der LWK Niedersachsen importiert wurde, müssen diese Überlappungsdaten erneut über Nacht berechnet werden, so dass die Bereinigung der Fläche und der Symbole frühestens nach zwei Tagen in ANDI 2023 sichtbar ist. Die aktualisierten Überlappungsberechnungen laufen in der Regel von Montag- bis Freitagnacht, jedoch nicht am Wochenende.